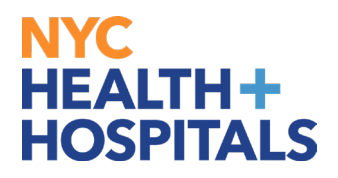

# How to Change Your Name TABLE OF CONTENTS

PAGES 2-4: How to Change Your Name

PAGES 5-10:How to Upload Name Supporting Documentation

## NYC HEALTH+ HOSPITALS

#### How to Change Your Name

1. After successfully logging into PeopleSoft, click on the **Personal Details** tile.

| NYC<br>HEALTH+<br>HOSPITALS   ③ ♡ |                                      |                        | ∩ : Ø                          |  |  |  |  |  |
|-----------------------------------|--------------------------------------|------------------------|--------------------------------|--|--|--|--|--|
| Employee Self Service ~           | Employee Self Service > < 2 of 4 > : |                        |                                |  |  |  |  |  |
| Delegations                       | Time                                 | Payroll                |                                |  |  |  |  |  |
| 4 <u>6</u><br><u>6</u> <u>6</u>   |                                      |                        |                                |  |  |  |  |  |
|                                   |                                      |                        | Last Pay Date 01/19/2024       |  |  |  |  |  |
| Personal Details                  | Person Profile                       | Benefit Details        | Performance                    |  |  |  |  |  |
| 20                                |                                      |                        |                                |  |  |  |  |  |
|                                   |                                      |                        | 3 Current Documents            |  |  |  |  |  |
| Wellness & Safety                 | Upload Documents                     | Emergency Reassignment | Group 11 Tuition Reimbursement |  |  |  |  |  |
|                                   |                                      | Ϋ́́Ϋ́́Ϋ́́Ύ             |                                |  |  |  |  |  |

2. The **Personal Details** Page displays several tiles to view a variety of personal information. Click on the **Name** Tile.

|          | $\heartsuit$                                |                 |                    |     | <u> </u>               |
|----------|---------------------------------------------|-----------------|--------------------|-----|------------------------|
| Personal | Details                                     |                 |                    |     |                        |
|          |                                             |                 |                    |     |                        |
|          | Addresses                                   | Contact Details | Emergency Contacts | = [ | Name                   |
|          |                                             | <u>C</u> a      | <b>C</b>           |     | 8=                     |
| Up       | dated 09/21/2015                            |                 | 2 Contacts         |     | Updated 09/21/2015     |
| (        | Gender Identity                             | Ethnic Groups   | Veteran Status     |     | Additional Information |
| You do   | You do not have access to this information. | 22              |                    |     |                        |
|          |                                             | 1 Ethnic Group  | Not Submitted      |     |                        |
|          |                                             |                 |                    |     |                        |

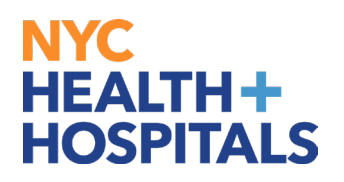

3. This Page displays your current information. The **Name** Tab will be highlighted in green on the left side of the page. Click on your current name to update.

| ←   ⊙ ♡                          | <u>∩</u> : ∅                                                                                                    |  |  |  |  |  |
|----------------------------------|----------------------------------------------------------------------------------------------------|--|--|--|--|--|
| Personal Details                 |                                                                                                    |  |  |  |  |  |
| Jane Doe<br>Coordinating Manager |                                                                                                    |  |  |  |  |  |
| M Addresses                      | Please Note for Employees Only: You will need to submit supporting documentation for any requested Name change. After you enter your Name change, please upload the required documentation by navigating to the Upload Supporting Documents tile on the                                                                                         |  |  |  |  |  |
| Contact Details                  | Employee Self Service home page or by <u>clicking here</u> .<br>You will also receive a confirmation email from Human Resources Shared Services (HRSS) to confirm receipt of your Name Change<br>request.<br>If you have any questions, contact HRSS at (646) 458 -5654 or via email at <u>EmployeeSelfService@nychhc.org</u> .<br>Name Details |  |  |  |  |  |
| 🔚 Name                           |                                                                                                    |  |  |  |  |  |
| 289 Ethnic Groups                | Jane Doe Current >                                                                                                    |  |  |  |  |  |
| C Emergency Contacts             |                                                                                                    |  |  |  |  |  |
| Additional Information           |                                                                                                    |  |  |  |  |  |
| 4 Veteran Status                 |                                                                                                    |  |  |  |  |  |
|                                  |                                                                                                    |  |  |  |  |  |
|                                  | •                                                                                                    |  |  |  |  |  |
|                                  |                                                                                                    |  |  |  |  |  |

4. A Pop-Up Name Box will appear. Edit your Name to reflect your new Name. Click on the **Save** Button on the upper right corner.

| $\leftarrow$ | Cancel       | Name        | Save |
|--------------|--------------|-------------|------|
| Per          |              |             |      |
|              | Change As Of | 02/27/2024  |      |
|              | Name Format  | English ~   | ·    |
|              | *First Name  | Jane        |      |
|              | Middle Name  |             | nge  |
|              | *Last Name   | Smith       |      |
|              | Name Suffix  | <b>~</b>    |      |
| ~~~ I        | Display Name | Jane Smith  | >    |
| <b>?</b>     | Formal Name  | Jane Smith  |      |
| òč           | Name         | Smith, Jane |      |
| 4            |              |             |      |
|              |              |             |      |
|              |              |             |      |

## NYC HEALTH+ HOSPITALS

5. A **"The Submit was Successful"** message will appear on the top of the screen. Your new name will be listed under your current name and **"Submitted for Approval".** All name changes require supporting documentation and must be approved by HRSS.

| $\leftarrow$ 0 0                 |                                                                                                    |                                                                                                    |                                                        |                         | :                   | ۲        |
|----------------------------------|----------------------------------------------------------------------------------------------------|----------------------------------------------------------------------------------------------------|--------------------------------------------------------|-------------------------|---------------------|----------|
| Personal Details                 |                                                                                                    |                                                                                                    |                                                        | Address of Delay        | Vonest              | 9 - Caro |
| Jane Doe<br>Coordinating Manager |                                                                                                    |                                                                                                    |                                                        |                         |                     |          |
| M Addresses                      | Please Note for Employees Only: You<br>enter your Name change, please uplo                                                | will need to submit supporting documentation for<br>ad the required documentation by navigating to | or any requested Name cha<br>the Upload Supporting Doo | ange. Afte<br>cuments f | er you<br>tile on t | he       |
| Contact Details                  | Employee Self Service home page or<br>You will also receive a confirmation er<br>request.                                 | by <u>clicking here</u> .<br>mail from Human Resources Shared Services (H                          | RSS) to confirm receipt of                             | your Nar                | me Cha              | ange     |
| 🔚 Name                           | If you have any questions, contact HRSS at (646) 458 -5654 or via email at EmployeeSelfService@nychhc.org<br>Name Details |                                                                                                    |                                                        |                         |                     |          |
| 음: Ethnic Groups                 | Jane Doe                                                                                                    | Current                                                                                            |                                                        |                         |                     |          |
| C Emergency Contacts             | Jane Smith                                                                                                    | As of 02/27/2024                                                                                   | Submitted for Approv                                   | /al                     |                     |          |
| Additional Information           |                                                                                                    |                                                                                                    |                                                        |                         |                     |          |
| 🕹 Veteran Status                 |                                                                                                    |                                                                                                    |                                                        |                         |                     |          |
|                                  |                                                                                                    |                                                                                                    |                                                        |                         |                     |          |
|                                  |                                                                                                    |                                                                                                    |                                                        |                         |                     |          |
|                                  |                                                                                                    |                                                                                                    |                                                        |                         |                     |          |

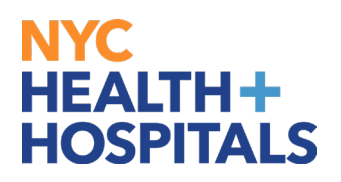

#### Supporting documentation is required for all name changes.

A government issued document with your name must be uploaded (i.e. Driver's License, State I.D., Court Order, Social Security Card, Passport, Birth Certificate). You will receive a confirmation email stating that the name change request was submitted for approval. The email also contains instructions you must follow in order for you request to be approved/completed.

#### Remember:

- Licensed employees <u>must</u> also submit an updated copy of their license with the new name.
- If your Supporting Documentation is <u>not</u> submitted within 5 business days of your Name Change request, the request will be denied.
- If the Supporting Documentation submitted is <u>not</u> legible, your Name Change request will be denied.
- If the Supporting Documentation submitted does <u>not</u> match your request (incorrect Supporting Documentation submitted), your Name Change request will be denied.
- Check your **Outlook email** account for important communications regarding your Name Change request and Supporting Documentation.

## NYC HEALTH+ HOSPITALS

### How to Upload Name Supporting Documentation

1. From the Name Change page, navigate to **<u>Upload Documents</u>** on the **homepage**:

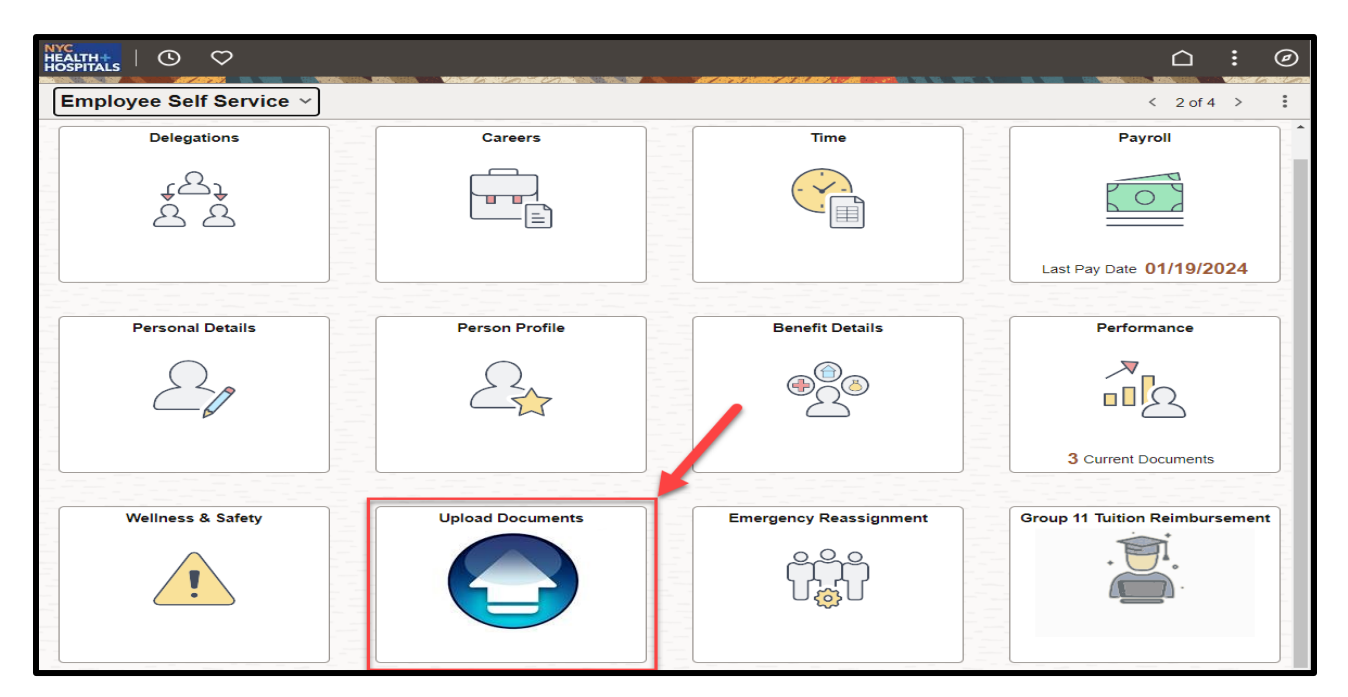

2. On the upper right corner, click the <u>Create a New Request</u> box to upload your Name Supporting Documentation form.

| ←   ⊙ ♡                          | ○ : ⊘                                                                                                    |
|----------------------------------|----------------------------------------------------------------------------------------------------|
| Upload Documents                 |                                                                                                    |
| Name Supporting Documentation    | New Window Search/Fill a Form                                                                                   |
| Address Change Form              | View Previous Request                                                                                           |
| T Qualifying Event/Hardship Form | Search Criteria     To review your saved Forms, click Search. To add a new Form, click Create a New Request tab |
| Buy_Out_Waiver                   | 🕄 Recent Searches Choose from recent searches V 🖉 🗖 Saved Searches Choose from saved searches V                 |
| Domestic Partner Form            |                                                                                                    |
| E Dependent Documentation Form   | Search by: Sequence Number                                                                                      |
|                                  | Show more options           Search         Clear                                                                |
|                                  |                                                                                                    |
|                                  | Nothing yet<br>Your search results will appear here                                                             |

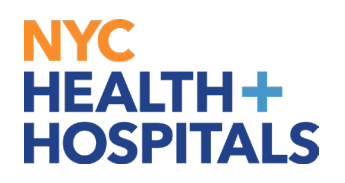

3. Under **Name Supporting Documentation**, click on the drop down to confirm that you have submitted your name change request and add any additional information in the *More Information* box. Click on the **Save** button; a Seq Nbr will be generated, then proceed to the **Instructions** tab.

| $\leftarrow \mid \odot \  \  \heartsuit$ |                                                                                                    | :          | Ø    |
|------------------------------------------|----------------------------------------------------------------------------------------------------|------------|------|
| Upload Documents                         |                                                                                                    |            |      |
| Name Supporting<br>Documentation         | Form Instructions                                                                                                    | ersonalize | Page |
| Address Change Form                      | Name Supporting Documentation                                                                                                    |            |      |
| Cualifying Event/Hardship Form           | Please provide an explanation for your request in the "More Information" box; click the SAVE button and then proceed to the Instructions Tab. Subject Jane Smith |            |      |
| Buy_Out_Waiver                           | Employee ID 00000000                                                                                                    |            |      |
| Tomestic Partner Form                    | Status Initial "Have you submitted your Yes                                                                                                    |            |      |
| Dependent Documentation Form             | Name Change on the<br>Personal Information<br>Summary Page?                                                                                                    |            |      |
|                                          | More Information                                                                                                    |            |      |

4. Please read the Instructions Tab carefully, then proceed to the **Attachments** tab.

| $\leftarrow \mid \odot \  \  \heartsuit$ |                                                                                                    |           | :       | Ø    |
|------------------------------------------|----------------------------------------------------------------------------------------------------|-----------|---------|------|
| Upload Documents                         |                                                                                                    |           | 11      | 1.10 |
| Carl Name Supporting Documentation       | Eorm Instructions                                                                                                    | Personali | ze Pa   | ge 🔺 |
| Address Change Form                      | Name Supporting Documentation                                                                                                    |           |         |      |
| Qualifying Event/Hardship Form           | If you have not submitted your name change, please navigate to Self Service>Personal Information>Personal Information Summary to update your Name and then<br>documentation (Social Security card).                                                                                                    | submit ap | oplicat | le   |
| Buy_Out_Waiver                           | <ol> <li>Please go to the Attachments tab and attach the necessary documentation (see below for details).</li> <li>The ONLY acceptable form of supporting documentation for a Name Change is a <u>Social Security Card.</u></li> <li>Licensed employee must also submit an undated conv of their license with the new.</li> </ol> |           |         |      |
| E Domestic Partner Form                  | name. In addition to their Social Security Card.<br>4. After attaching all required documents on the Attachments tab, return to the Form tab and click Submit.                                                                                                    |           |         |      |
| E Dependent Documentation Form           | For instructions on how to scan and upload documentation, please read the How to guide on the ESS website: <u>http://ess.nychhc.org</u>                                                                                                    |           |         |      |
|                                          |                                                                                                    |           |         |      |
|                                          |                                                                                                    |           |         |      |

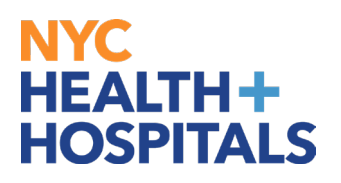

5. Click on the **Attach** button to attach a scanned copy of your government issued document.

| $\leftarrow \mid \odot \  \  \nabla$ |                                       |                                                                  |                                                             |        |            |       | :         | Ø   |
|--------------------------------------|---------------------------------------|------------------------------------------------------------------|-------------------------------------------------------------|--------|------------|-------|-----------|-----|
| Upload Documents                     |                                       |                                                                  |                                                             |        |            |       |           |     |
| Name Supporting<br>Documentation     | Eorm Instructions                     | Attachments                                                      |                                                             |        | New Window | Perso | nalize Pa | ıge |
| Address Change Form                  | Seq Nbr 132331                        |                                                                  | Name Supporting Documentation                               |        |            |       |           |     |
| Cualifying Event/Hardship Form       | Sul<br>After attaching all required d | bject Jane Doe<br>locuments, please return to the Form tab and o | lick Submit to finish submitting your supporting documental | tion.  |            |       |           |     |
| Buy_Out_Waiver                       |                                       |                                                                  |                                                             |        |            |       |           |     |
| Domestic Partner Form                | Download Templates                    |                                                                  |                                                             | <      | ✓ > >      | Viev  | v All     |     |
| E Dependent Documentation Form       | Description                           |                                                                  | Attached File                                               |        | Open       |       |           |     |
|                                      | 1                                     |                                                                  |                                                             |        | Open       |       |           |     |
|                                      | Upload your attachmer                 | nte                                                              |                                                             |        |            |       |           |     |
|                                      |                                       |                                                                  |                                                             | <      | 1 • > >    | Vie   | ew All    |     |
|                                      | *Description                          |                                                                  | Attached File                                               | Attach | Open       |       |           |     |
|                                      |                                       |                                                                  |                                                             | Attach | Open       | +     |           |     |
|                                      | Form   Instructions   Atta            | ichments                                                         |                                                             |        |            |       |           |     |
|                                      |                                       |                                                                  |                                                             |        |            |       |           |     |

6. The File Attachment pop-up will appear. Click the **Choose File** button to search for your document.

| ←   ③ ♡                          |                                                   | <b></b>                                             |                                          |                                    |        |               |         | : 0         |
|----------------------------------|---------------------------------------------------|-----------------------------------------------------|------------------------------------------|------------------------------------|--------|---------------|---------|-------------|
| Upload Documents                 |                                                   |                                                     |                                          |                                    |        |               |         |             |
| Name Supporting<br>Documentation | Eorm Instructions Atta                            | achments                                            |                                          |                                    |        | New Window    | Perso   | nalize Page |
| Address Change Form              | Seq Nbr 132331                                    |                                                     | Name Supporting                          | Documentation                      |        |               |         |             |
| Qualifying Event/Hardship Form   | Subject<br>After attaching all required documents | Jane Doe<br>, please return to the Form tab and cli | ck <mark>Submit</mark> to finish submitt | ing your supporting documentation. |        |               |         |             |
| Buy_Out_Waiver                   |                                                   |                                                     |                                          |                                    |        |               |         |             |
| Domestic Partner Form            | Download Templates                                | Choose File No file cho                             | sen                                      |                                    |        | <b>~</b> > >) | View    | All         |
| Dependent Documentation Form     | Description                                       | Upload                                              | 1                                        |                                    |        | Open          |         |             |
|                                  | 1                                                 |                                                     |                                          |                                    |        | Open          |         |             |
|                                  | Upload your attachments                           |                                                     |                                          |                                    |        |               |         |             |
|                                  | (E) Q                                             |                                                     |                                          |                                    |        | $\bullet$ > > | I I Vie | w All       |
|                                  | *Description                                      |                                                     | Attached File                            |                                    | Attach | Open          |         |             |
|                                  | 1                                                 |                                                     |                                          |                                    | Attach | Open          | +       |             |
|                                  | Form   Instructions   Attachments                 |                                                     |                                          |                                    |        |               |         |             |

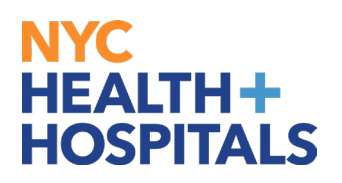

7. Once you have retrieved your document, click the **Upload** button to upload.

| ←   ③ ♡                          |                                                                                    |                                                                         | <u>∩</u> : @                     |
|----------------------------------|------------------------------------------------------------------------------------|-------------------------------------------------------------------------|----------------------------------|
| Upload Documents                 |                                                                                    |                                                                         |                                  |
| Name Supporting<br>Documentation | Eorm Instructions Attachments                                                      |                                                                         | New Window   Personalize Page    |
| Address Change Form              | Seq Nbr 132331                                                                     | Name Supporting Documentati                                             | n                                |
| Cualifying Event/Hardship Form   | Subject Jane Doe<br>After attaching all required documents, please return to the F | Form tab and click <mark>Submi</mark> t to finish submitting your suppo | ting documentation.              |
| Buy_Out_Waiver                   | Paral at Tanak da                                                                  | File Attachment                                                         |                                  |
| Domestic Partner Form            |                                                                                    | File Jane Smith Driv License PDF.pdf                                    | I< < 1-1 of t v > >     View All |
| Dependent Documentation Form     | Description                                                                        | d Cancel                                                                | Open                             |
|                                  | 1                                                                                  |                                                                         | Open                             |
|                                  | Unload your attachments                                                            |                                                                         |                                  |
|                                  |                                                                                    |                                                                         | K K 1.1 of 1 v > > I View All    |
|                                  | *Description                                                                       | Attached File                                                           | Attach Open                      |
|                                  | 1                                                                                  |                                                                         | Attach Open +                    |
|                                  | Form   Instructions   Attachments                                                  |                                                                         |                                  |
|                                  |                                                                                    |                                                                         |                                  |

8. Click on the "+" (plus) icon to add more documents, if necessary. Click on the "- "(minus) icon to remove documents. Click the **Open** link to view each document before submitting.

| $\leftarrow$   O $\heartsuit$    |               |                                                                                   |                                                  |                   |             |           | Ø        |
|----------------------------------|---------------|-----------------------------------------------------------------------------------|--------------------------------------------------|-------------------|-------------|-----------|----------|
| Upload Documents                 |               |                                                                                   |                                                  |                   |             |           |          |
| Name Supporting<br>Documentation | <u>F</u> orm  | Instructions Attachments                                                          |                                                  |                   | New Window  | Personali | ze Page  |
| Address Change Form              | Seq Nb        | vr 132331                                                                         | Name Supporting Documentation                    |                   |             |           |          |
| 📔 Qualifying Event/Hardship Form | After attachi | Subject Jane Doe<br>ing all required documents, please return to the Form tab and | click Submit to finish submitting your supportin | ng documentation. |             |           |          |
| Buy_Out_Waiver                   |               |                                                                                   |                                                  |                   |             |           |          |
| Domestic Partner Form            | Download      | I Templates                                                                       |                                                  | I< < 1-1 of 1     | ✓ > >       | View All  |          |
| E Dependent Documentation Form   |               | Description                                                                       | Attached File                                    |                   | Open        |           |          |
|                                  | 1             |                                                                                   |                                                  |                   | Open        |           |          |
|                                  | Upload yc     | pur attachments                                                                   |                                                  |                   |             |           |          |
|                                  | E, Q          |                                                                                   |                                                  | K < 1             | -1 of 1 🗸 > |           | /iew All |
|                                  |               | *Description                                                                      | Attached File                                    | Attach            | Open        |           |          |
|                                  | 1             | Jane_Smith_Driver_s_License_PD                                                    | Jane_Smith_Driver_s_License_PDF.pdf              | Attach            | Open        | +         | -        |
|                                  | Form   Inst   | ructions   Attachments                                                            |                                                  |                   |             |           |          |

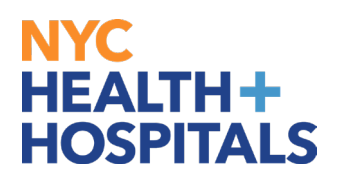

9. Once you have attached all files, click on the **Form** tab and click the **Submit** button at the bottom.

| $\leftarrow$   O $\heartsuit$    |                                                                                                    | <u>∩</u> : | Ø      |
|----------------------------------|----------------------------------------------------------------------------------------------------|------------|--------|
| Upload Documents                 |                                                                                                    |            |        |
| Name Supporting<br>Documentation | Form Instructions Attachments                                                                                                    | Personaliz | e Page |
| Address Change Form              | Seq Nbr 132331 Name Supporting Documentation                                                                                                    |            |        |
| Cualifying Event/Hardship Form   | Please provide an explanation for your request in the "More Information" box; click the SAVE button and then proceed to the Instructions Tab. Subject Jane Doe |            |        |
| Buy_Out_Waiver                   | Employee ID 00000000                                                                                                    |            |        |
| Domestic Partner Form            | Status Initial "Have you submitted your Yes                                                                                                    |            |        |
| Dependent Documentation Form     | Name Change on the<br>Personal Information<br>Summary Page?                                                                                                    |            |        |
|                                  | More Information Save Submit Form   Instructions   Attachments                                                                                                 |            |        |

10. The following screen will appear showing *Pending* status. Click the **OK** button at the bottom to complete your transaction.

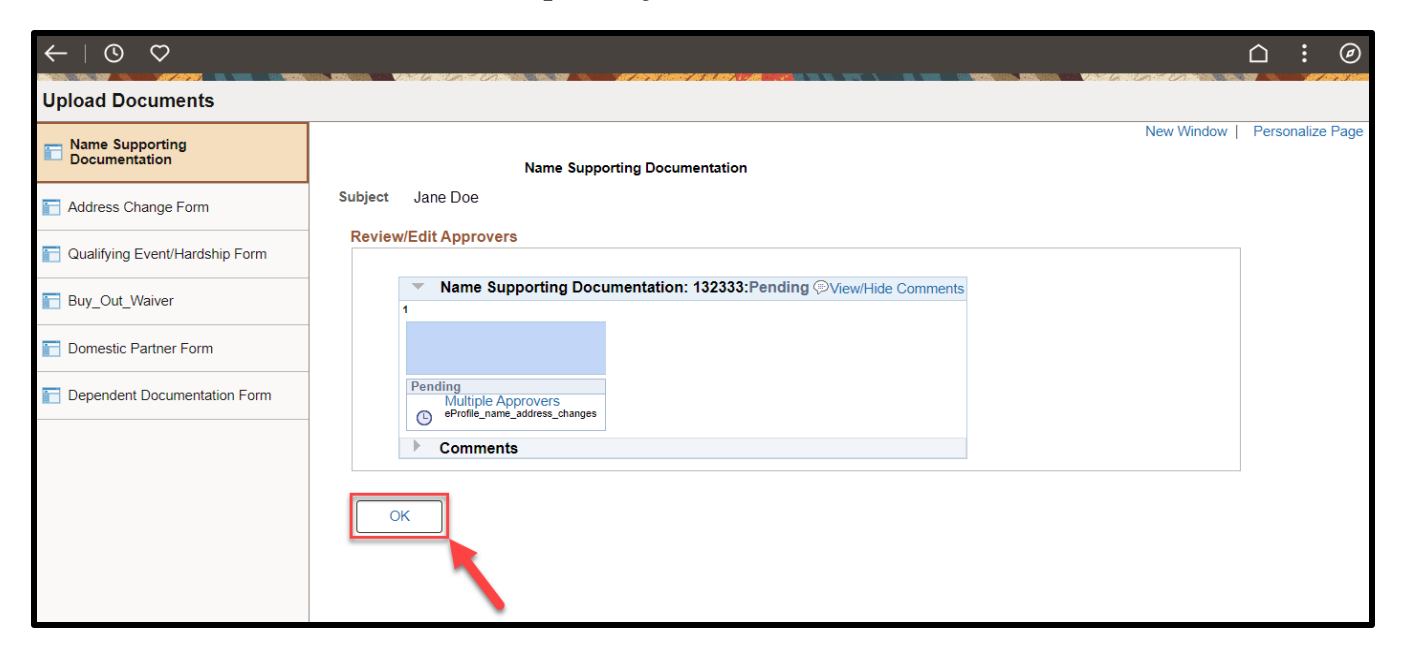

You have successfully submitted your Supporting Documentation for your Name Change request via ESS!